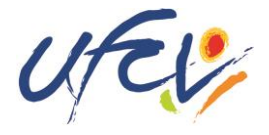

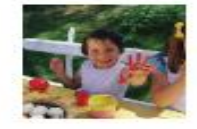

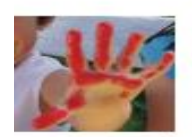

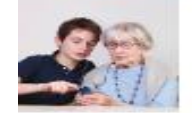

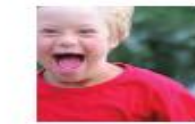

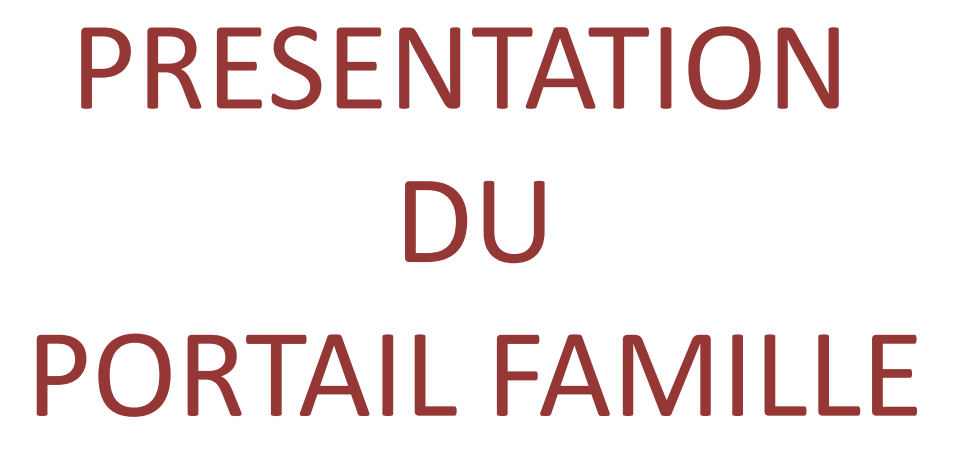

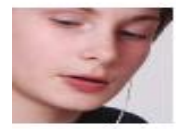

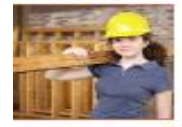

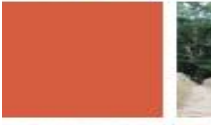

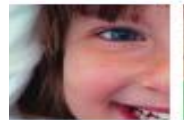

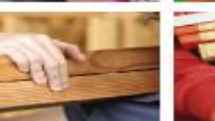

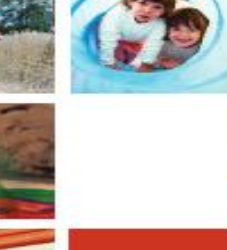

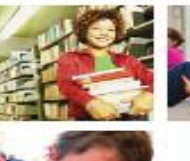

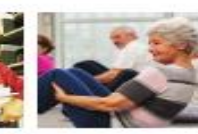

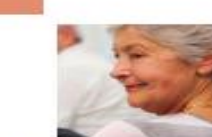

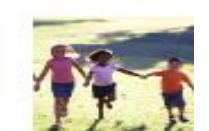

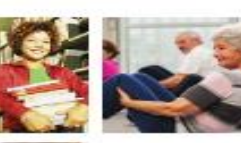

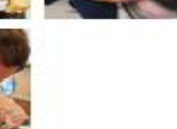

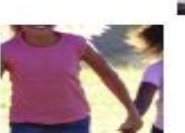

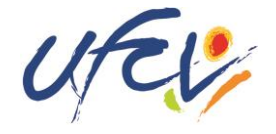

# Un site web par accueil, pourquoi faire?

# Pour avoir un accès simple, rapide et moderne:

Aux informations liées à l'inscription de votre enfant;

**A** toutes les **informations pratiques** liées aux activités que pourra faire votre enfant;

A la réservation des périodes souhaitées, via l'espace «mon compte»;

Au paiement en ligne de vos factures.

## Découvrez le site portail-animation.ufcv.fr

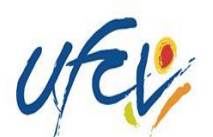

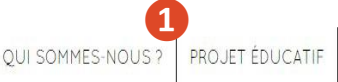

ACTUALITÉS DU RÉSEAU MON COMPTE

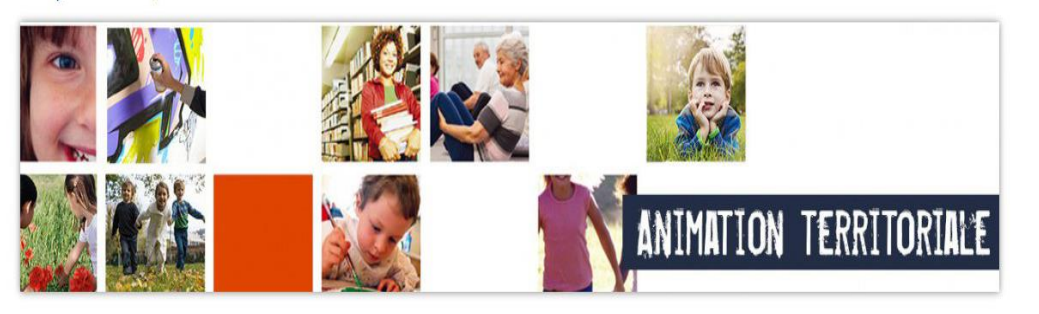

Je choisis un type d'acueil

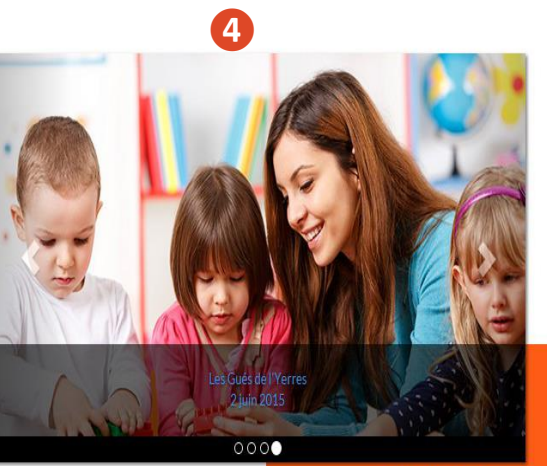

Actualités du réseau

UFCV

Association nationale d'éducation populaire, reconnue d'utilité publique.

Mentions légales Plan du site Nous contacter

NOS AUTRES SITES Formations Bafa - Bafd Site institutionnel Vacances adaptées organisées Vacances enfants

5

© Ufcv 2015 tous droits réservés

Connectez-vous sur portail-animation.ufcv.fr

Sur la page d'accueil du site, vous pouvez :

Page d'accueil

Découvrir L'Ufcv et son projet éducatif

- **2** Accéder à votre espace personnel
- **3** Rechercher un accueil dans ma ville ou ma région

4 Être informé des actualités sur nos accueils

**5** En savoir plus sur les autres activités de l'Ufcv

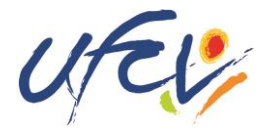

# Présentation de l'accueil de loisirs de Sainte-Maxime

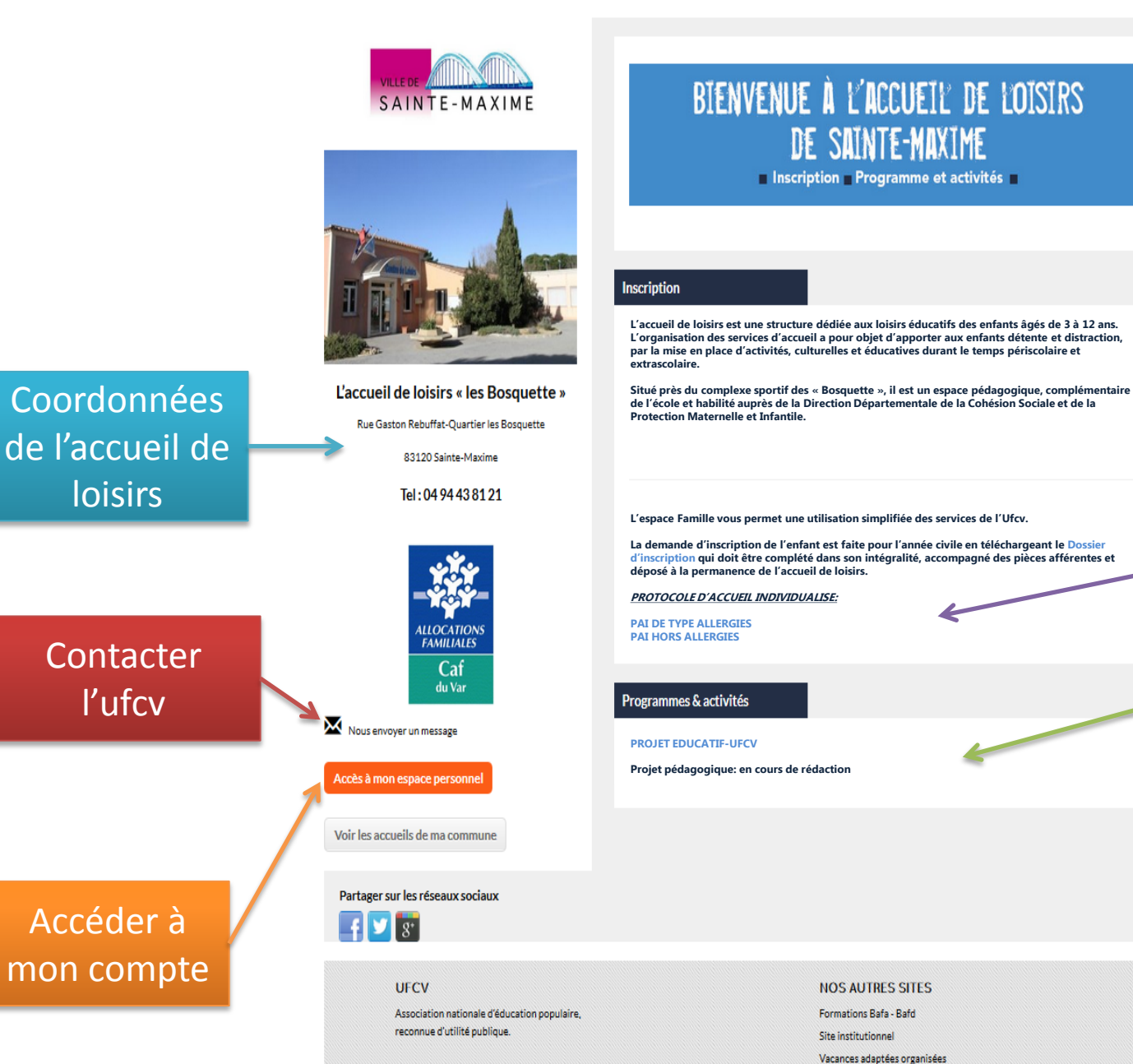

### Données relatives à l'inscription :

Dossier d'inscription Réservation Règlement intérieur etc.

Programmes des activités Projet pédagogique... Menus, etc.

## Découvrez le site portail-animation.ufcv.fr

Connexion

## Votre espace personnel

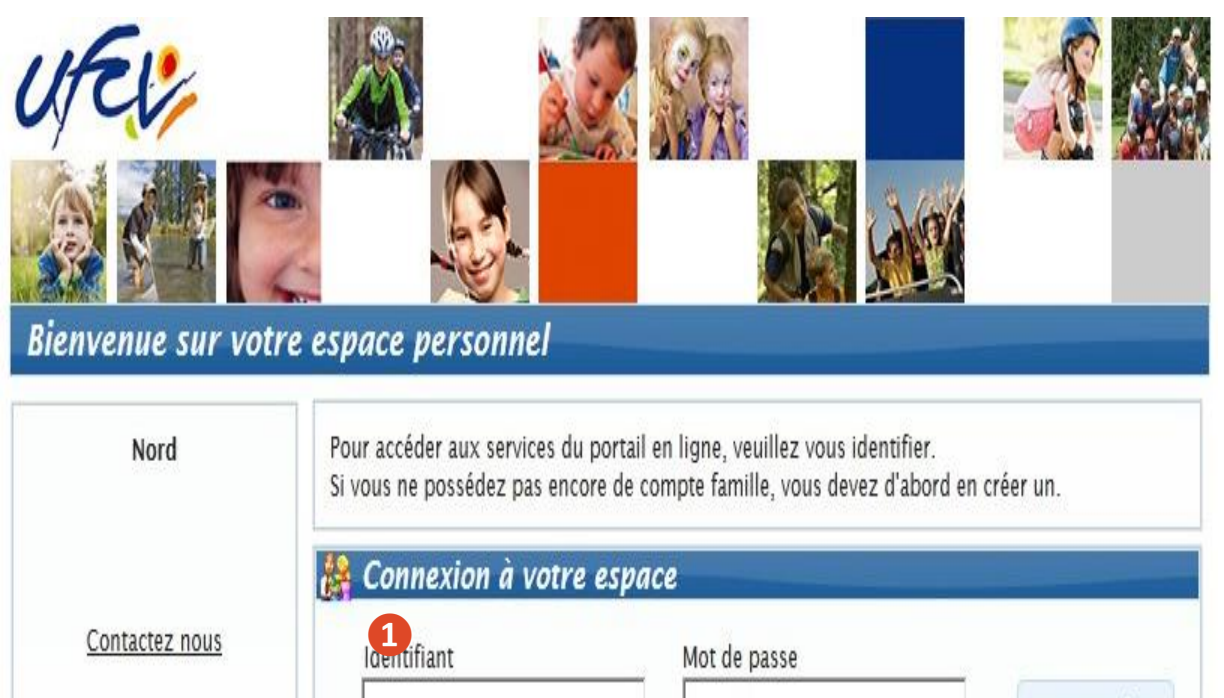

Identifiant ou Mot de passe oublié ?

Visiteur

Accueil

Mon compte

Déconnexion

#### Création de votre espace personnel

Votre espace personnel est créé et activé à réception du dossier administratif annuel de votre enfant (dossier s'inscrire)

Vous recevrez par mail, vos identifiants et un lien direct au site de l'accueil de loisirs (Animation.PACA@ufcv.fr)

#### Connexion à votre espace personnel

 Saisir votre identifiant et votre mot de passe reçu par email de notre service

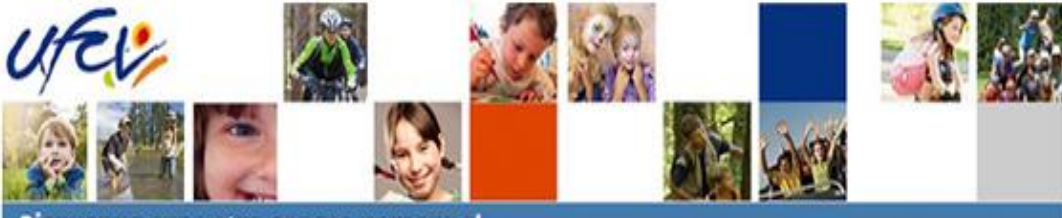

#### Bienvenue sur votre espace personnel

|                      | 🖉 Mes Informations                                                           |   |
|----------------------|------------------------------------------------------------------------------|---|
| Contactez nous       | Modifier les informations de la famille<br>Modifier mon login (adresse mail) |   |
|                      | Modifier m on m ot de passe                                                  |   |
| urent.blouin@ufcv.fr | 💩 Mes Enfants                                                                |   |
| Accueil              | Ajouter un enfant                                                            | 5 |
| Mon compte           | 8 MONTLOSIER KATELL (11 ans at 3 mois)                                       | 0 |
| Déconnexion          | MONTLOSIER LIAM (7 are at 5 main)                                            | 0 |

#### Accueil de loisirs / Périscolaire

| N" ,0 | C Référent 🔎         | Etablissement / Période                                                       | Crée le<br>Réservation du au                      | Etat | Voir |
|-------|----------------------|-------------------------------------------------------------------------------|---------------------------------------------------|------|------|
| 00023 | MONTLOSIER<br>KATELL | ALSH DE CLERMONT FERRAND /<br>PERISCOLAIRE<br>PERISCOLAIRE SCOLAIRE 2014_2015 | 23/05/2015 à 12:57<br>Du 26/05/2015 au 28/05/2015 | 0    | Q    |
| 00022 | MONTLOSIER<br>KATELL | ALSH DE CLERMONT FERRAND /<br>PERISCOLAIRE<br>PERISCOLAIRE SCOLAIRE 2014_2015 | 28/04/2015 à 12:28<br>Du 30/04/2015 au 30/04/2015 | 0    | Q    |
| 00021 | MONTLOSIER<br>LIAM   | ALSH DE CLERMONT FERRAND /<br>PERISCOLAIRE<br>PERISCOLAIRE SCOLAIRE 2014_2015 | 23/04/2015 à 15:54<br>Du 27/04/2015 au 27/04/2015 | 0    | 9    |
| 00020 | MONTLOSIER<br>KATELL | ALSH DE CLERMONT FERRAND /<br>PERISCOLAIRE<br>PERISCOLAIRE SCOLAIRE 2014_2015 | 30/03/2015 à 11:52<br>Du 31/03/2015 au 31/03/2015 | 0    | Q    |
| 00019 | MONTLOSIER<br>KATELL | ALSH DE CLERMONT FERRAND /<br>PERISCOLAIRE<br>PERISCOLAIRE SCOLAIRE 2014 2015 | 19/03/2015 à 11:01<br>Du 20/03/2015 au 23/03/2015 | 0    | Q    |

#### Utilisation de votre espace personnel

Consulter mes informations personnelles. En as de modification à apporter, envoyer un mail via contactez nous »

**2** Visualiser les informations concernant mes enfants. Ces informations sont créées par les services administratifs de l'Ufcv avec les éléments renseignés dans votre dossier

**3** Réserver les places pour l'accueil de mon enfant

**4** Suivre mes réservations passées. Celles-ci apparaissent comme validées, en attente de traitement, etc.

# **5** L'onglet paiement en ligne apparait lorsque des factures sont à régler

## 3 Effectuer une réservation

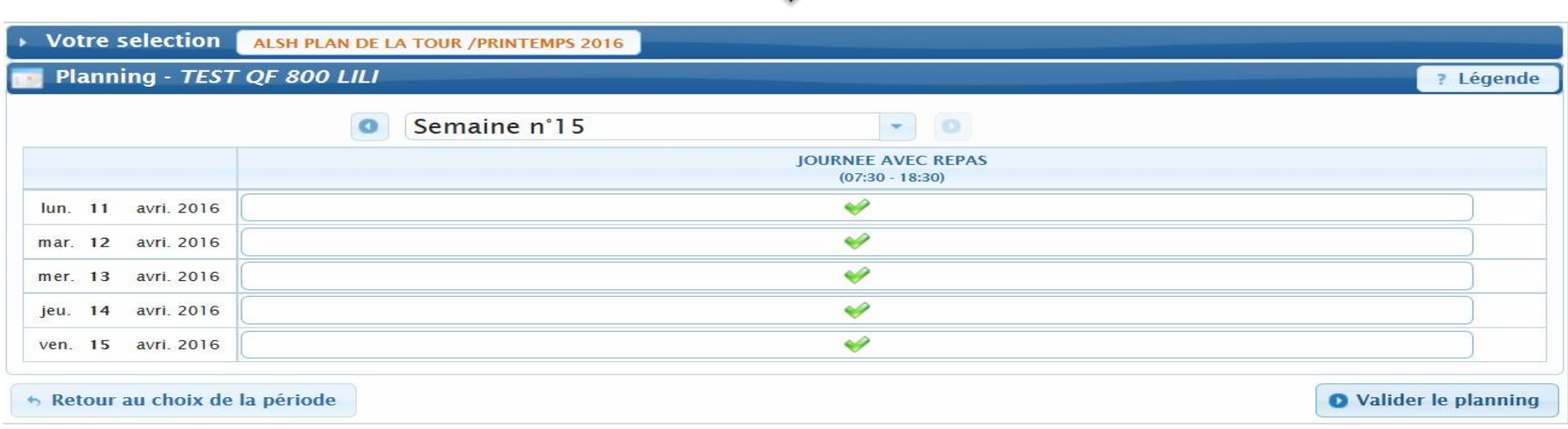

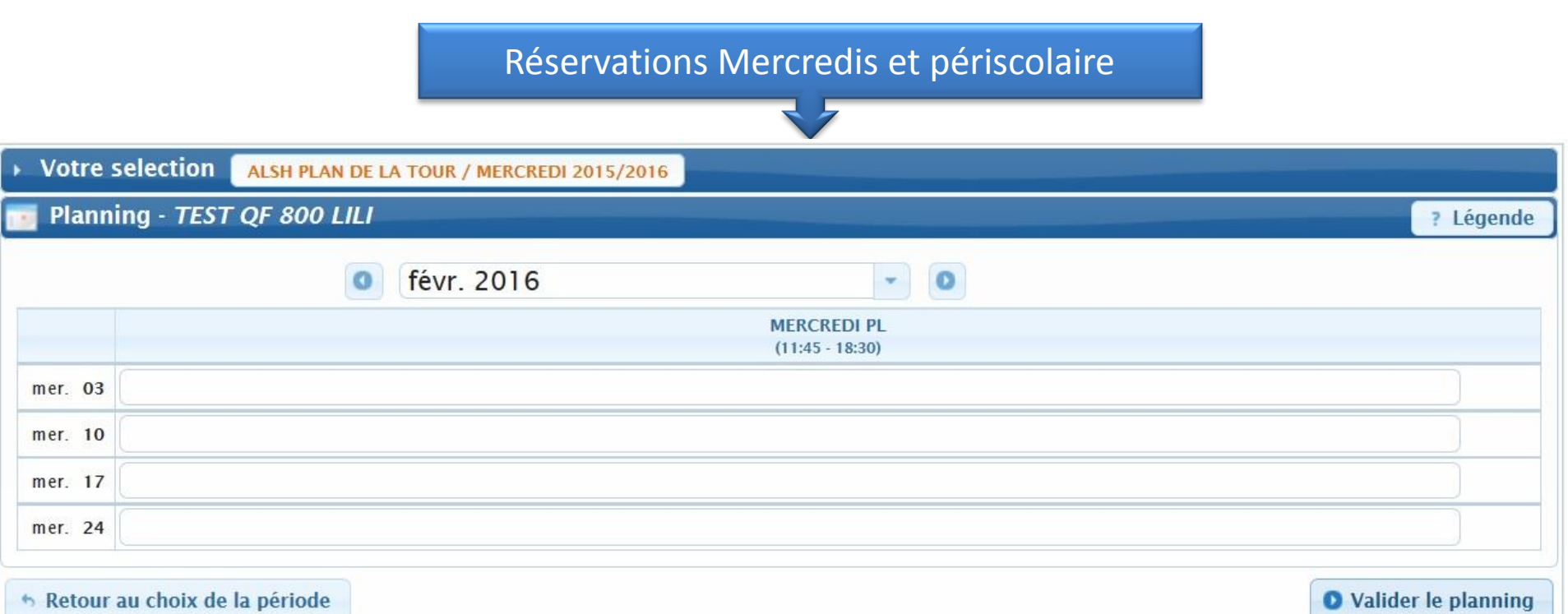

# **4** Suivre mes réservations passées. Celles-ci apparaissent comme validées, en attente de traitement, etc.

|             |                      |                                                                               |                                                   |      | ?    |  |
|-------------|----------------------|-------------------------------------------------------------------------------|---------------------------------------------------|------|------|--|
| N" .р.<br>т | 0 Référent p         | Etablissement / Période                                                       | Crée le<br>Réservation du au                      | Etat | Voir |  |
| 00023       | MONTLOSIER<br>KATELL | ALSH DE CLERMONT FERRAND /<br>FERISCOLAIRE<br>FERISCOLAIRE SCOLAIRE 2014_2015 | 23/05/2015 à 12:57<br>Du 26/05/2015 au 28/03/2015 | 0    | 2    |  |
| 00022       | MONTLOSIER<br>KATELL | ALSH DE CLERMONT FERRAND /<br>FERISCOLAIRE<br>FERISCOLAIRE SCOLAIRE 2014_2015 | 28/04/2015 à 12:28<br>Du 30/04/2015 au 30/04/2015 | 0    | er a |  |
| 00021       | MONTLOSIER.          | ALSH DE CLERMONT FERRAND /<br>FERISCOLAIRE<br>FERISCOLAIRE SCOLAIRE 2014_2015 | 23/04/2015 à 15:54<br>Du 27/04/2015 au 27/04/2015 | 0    | Q    |  |
| 00020       | MONTLOSIER<br>KATELL | ALSH DE CLERMONT FERRAND /<br>FERISCOLAIRE<br>FERISCOLAIRE SCOLAIRE 2014_2015 | 30/03/2015 à 11:52<br>Du 31/03/2015 au 31/03/2015 | 0    | Q    |  |
| 00019       | MONTLOSIER<br>KATELL | ALSH DE CLERMONT FERRAND /<br>PERISCOLAIRE<br>PERISCOLAIRE SCOLAIRE 2014_2013 | 19/03/2015 à 11:01<br>Du 20/03/2015 au 23/03/2015 | 0    | Q    |  |

| 🏠 ALSI             | 🛣 ALSH PLAN DE LA TOUR 🛛 < FEVRIER 2016 |          |   |  |  |  |
|--------------------|-----------------------------------------|----------|---|--|--|--|
| Date               | Votre demande                           | Etat     | ? |  |  |  |
| lun.<br>08/02/2016 | ✓ JOURNEE AVEC REPAS                    | acceptée |   |  |  |  |
| mar.<br>09/02/2016 | ✓ JOURNEE AVEC REPAS                    | acceptée |   |  |  |  |
| mer.<br>10/02/2016 | VIOURNEE AVEC REPAS                     | acceptée |   |  |  |  |
| jeu.<br>11/02/2016 | ✓ JOURNEE AVEC REPAS                    | acceptée |   |  |  |  |
| ven.<br>12/02/2016 | VIOURNEE AVEC REPAS                     | acceptée |   |  |  |  |
| lun.<br>15/02/2016 | ✓ JOURNEE AVEC REPAS                    | acceptée |   |  |  |  |
| mar.<br>16/02/2016 | VIOURNEE AVEC REPAS                     | acceptée |   |  |  |  |
| mer.<br>17/02/2016 | VIOURNEE AVEC REPAS                     | acceptée |   |  |  |  |
| jeu.<br>18/02/2016 | V JOURNEE AVEC REPAS                    | acceptée |   |  |  |  |
| ven.<br>19/02/2016 | ✓ JOURNEE AVEC REPAS                    | acceptée |   |  |  |  |

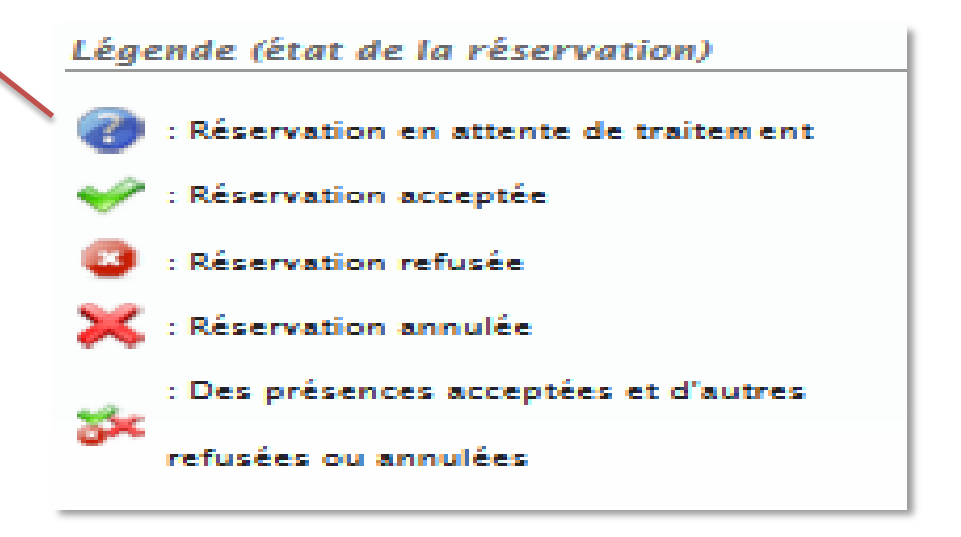

| mes ru                                                                                                    | ctures & Paiements                                                                                                    |                                                        |                                                |                                          |                               | 🛛 Maso            | uer                  |
|----------------------------------------------------------------------------------------------------|----------------------------------------------------------------------------------------------------|--------------------------------------------------------|------------------------------------------------|------------------------------------------|-------------------------------|-------------------|----------------------|
| <u>Total facture</u> :<br><u>Total payé</u> : 0,<br>Total restant o                                                                                                    | 63,50€ (2 factures)<br>00€ (0 paiement)<br><u>û</u> : 63,50€ (2 factures non sold                                                                                                    | iées)                                                  | 2<br>mj                                        | Payer                                    | en ligne                      |                   | D                    |
| + Date                                                                                                    | Détail                                                                                                    |                                                        | Montant                                        | M                                        | ontant<br>aiement             | Etat              |                      |
| 01/07/201                                                                                                    | 4 Facture nº 00002                                                                                                    |                                                        | 15,50€                                         |                                          |                               | ×                 | Q                    |
| 01/07/20                                                                                                    | 4 Facture nº 00001                                                                                                    |                                                        | 48,00€                                         |                                          |                               | ×                 | R                    |
|                                                                                                    |                                                                                                    |                                                        |                                                |                                          |                               |                   |                      |
|                                                                                                    |                                                                                                    |                                                        |                                                |                                          |                               |                   |                      |
| tail de la facture<br>acture N' : 00002                                                                                                    | <u>Date de la facture :</u> 01/07/2014                                                                                                    |                                                        |                                                | K                                        | ×                             |                   | Pale                 |
| t <i>ail de la facture</i><br><u>acture N' :</u> 00002<br>1 <u>0ntant :</u> 15,50 €                                                                                                    | <u>Date de la facture :</u> 01/07/2014<br><u>Restant dû :</u> 15,50 €                                                                                                    |                                                        | <u>Etat :</u> Facture n                        | <b>k</b><br>non soldé                    | ×<br>ée 🗙                     | 6                 | Pak                  |
| tail de la facture<br><u>acture N'</u> : 00002<br><u>Montant</u> : 15,50 €<br><u>Vériode de facturat</u><br><u>Vériode de facturat</u><br><u>Vériode de facturat</u><br><u>Vériode de facturat</u><br><u>Vériode de facturat</u><br><u>Vériode de facturat</u><br><u>Vériode de facturat</u><br><u>Vériode de facturat</u><br><u>Vériode de facturat</u><br><u>Vériode de facturat</u><br><u>Vériode de facturat</u> | E <u>Date de la facture :</u> 01/07/2014<br><u>Restant dû :</u> 15,50 €<br><u>ion :</u> du 02/09/2014 au 20/10/2014<br>DSIER LIAM<br>SH CLERMONT FERRAND<br>AIRE / TAP                                                                                                    |                                                        | <u>Etat :</u> Facture n                        | <b>v</b> on soldé                        | ×<br>ée 🗙                     | G                 | p                    |
| tail de la facture<br>acture N <sup>1</sup> : 00002<br><u>Aontant:</u> 15,50 €<br>ériode de facturat<br>éférent: MONTL(<br>tablissement: AL<br>tablissement: AL<br>tablissement: PERISCOL<br>Détail:                                                                                                    | <u>Date de la facture :</u> 01/07/2014<br><u>Restant dû :</u> 15,50 €<br>ion : du 02/09/2014 au 20/10/2014<br>DSIER LIAM<br>SH CLERMONT FERRAND<br>AIRE / TAP                                                                                                    |                                                        | <u>Etat :</u> Facture n                        | <b>v</b> on soldé                        | ée 💥                          | Q                 | p<br>p               |
| tail de la facture<br>acture N' : 00002<br>Aontant : 15,50 €<br>ériode de facturat<br>éférent : MONTLI<br>tablissement : Al<br>kccueil : PERISCOI<br>Détail :<br>Référent                                                                                                    | E <u>Date de la facture :</u> 01/07/2014<br><u>Restant dû :</u> 15,50 €<br>ion : du 02/09/2014 au 20/10/2014<br>DSIER LIAM<br>SH CLERMONT FERRAND<br>AIRE / TAP<br>Etablissement / Accueil / Période                                                                                                    | Désignation                                            | <u>Etat :</u> Facture n                        | iarif Me                                 | ée 💥                          | •                 | p                    |
| tail de la facture<br>acture N <sup>1</sup> : 00002<br>Montant : 15,50 €<br>ériode de facturat<br>éférent : MONTLI<br>tablissement : AL<br>accueil : PERISCOL<br>Nétail :<br>Référent<br>DNTLOSIER LIAM                                                                                                    | 2 <u>Date de la facture :</u> 01/07/2014<br><u>Restant dû :</u> 15,50 €<br>ion : du 02/09/2014 au 20/10/2014<br>DSIER LIAM<br>SH CLERMONT FERRAND<br>AIRE / TAP<br><u>Etablissement / Accueil / Période</u><br>ALSH CLERMONT FERRAND / PERISCOLAIRE /<br>PERISCOLAIRE SCOLAIRE 2014_2015<br>Du 02/09/2014 au 20/10/2014                                                     | Désignation<br>Périscolaire soir                       | Etat : Facture n<br>Quantité T<br>2,00         | ion soldé                                | x<br>ée ¥<br>5,00 €           | •                 | pale<br>p            |
| tail de la facture<br>(acture N <sup>+</sup> : 00002<br><u>Aontant</u> : 15,50 €<br><u>Vériode de facturat</u><br><u>Vériode de facturat</u><br><u>Vériode de facturat</u><br><u>Vériode de facturat</u><br><u>Vériode de facturat</u><br><u>NONTLOSIER LIAM</u><br><u>DNTLOSIER LIAM</u>                                                                                                    | $\frac{Date de la facture : 01/07/2014}{Restant dû : 15,50 €}$ ion : du 02/09/2014 au 20/10/2014 DSIER LIAM SH CLERMONT FERRAND AIRE / TAP Etablissement / Accueil / Période ALSH CLERMONT FERRAND / PERISCOLAIRE / PERISCOLAIRE 2014, 2015 Du 02/09/2014 au 20/10/2014 ALSH CLERMONT FERRAND / PERISCOLAIRE / PERISCOLAIRE SCOLAIRE 2014, 2015 Du 02/09/2014 au 20/10/2014 | Désignation<br>Périscolaire soir<br>Périscolaire matin | Etat : Facture n<br>Quantité T<br>2,00<br>3,00 | aon soldé<br>arif Mc<br>2,50 €<br>2,50 € | x<br>ée ¥<br>5,00 €<br>7,50 € | (<br>)<br>)<br>00 | <b>P</b><br><b>P</b> |

Télécharger

# Pour régler vos factures **1** Contrôler mes factures **2** Effectuer le paiement en ligne **3** Sélectionner les factures à régler et procéder au paiement Télécharger mes factures si besoin

| Palement         |                                   |                    |
|------------------|-----------------------------------|--------------------|
|                  | Vous avez 2 factures non soldées. |                    |
| pavbox           | Montant du palement : 63,50 €     |                    |
| 1-7              | 68 Payor on ligne                 | 3                  |
| Liste des factur | es à payer                        |                    |
|                  |                                   | mour Jucture cene! |

| N.    | linte      | Dinall                                                              | Montant | hadaa   | factore au palement F |
|-------|------------|---------------------------------------------------------------------|---------|---------|-----------------------|
| 00001 | 01/07/2014 | REVENUT: MONTLOSER LIAM<br>Exabilitization ALSH CLERMONT<br>TERRAND | 48,00 € | 48,00 € | 2                     |
| 50000 | 01/07/2014 | Referent MONTLOSIER LIAM<br>Etablissement: ALSH CLERMONT<br>FERRAND | 15,50 E | 15,50 € | 2                     |

nr.

Fermer

4